## WGS-Kennwort ändern über Selfservice-Portal

Sie können Ihr Kennwort über die Selfservice-Seite ändern. Dieses können Sie unter folgendem Link finden:

https://selfservice.witglobal.net/pwreset/wgs-pwreset.aspx

| Benutzername                    |  |
|---------------------------------|--|
| Altes Passwort:                 |  |
| Neues Passwort:                 |  |
| Neues Passwort erneut eingeben: |  |

Geben Sie Ihren Benutzernamen, Ihr altes Kennwort und zweimal das neue Kennwort ein und bestätigen Sie mit "Fertig!"